# Firepower 어플라이언스에 FTD 설치 및 업그레이 드

| 목차                                         |
|--------------------------------------------|
| <u>소개</u>                                  |
| 사전 요구 사항                                   |
| 요구 사항                                      |
| 사용되는 구성 요소                                 |
| <u>배경 정보</u>                               |
| <u>구성</u>                                  |
| 네트워크 다이어그램                                 |
| <u>작업 1. FTD 소프트웨어 다운로드</u>                |
| <u>작업 2. FXOS-FTD 호환성 확인</u>               |
| <u>작업 3. firepower 어플라이언스에 FTD 이미지 업로드</u> |
| <u>작업 4. FTD 관리 및 데이터 인터페이스 구성</u>         |
| <u>작업 5. 새 논리적 디바이스 생성 및 구성</u>            |
| <u>작업 6. FTD를 FMC(Firepower 관리 센터)에 등록</u> |
| <u>작업 7. FTD 업그레이드</u>                     |
| <u>솔루션</u>                                 |
| <u>확인</u>                                  |
| Firepower 2100                             |
| <u>FP2100에 FTD 설치</u>                      |
| <u>FP2100에서 FTD 업그레이드</u>                  |
| <u>다음을 확인합니다.</u>                          |
| <u>문제 해결</u>                               |
| <u>관련 정보</u>                               |

# 소개

이 문서에서는 Firepower 어플라이언스에 대한 Firepower Threat Defense(FTD) 소프트웨어의 설 치, 업그레이드 및 등록에 대해 설명합니다.

# 사전 요구 사항

요구 사항

이 문서에 대한 특정 요건이 없습니다.

# 사용되는 구성 요소

이 문서의 정보는 다음 소프트웨어 및 하드웨어 버전을 기반으로 합니다.

- Cisco Firepower 4140 Security Appliance, FXOS 2.0(1.37) 실행
- Firepower Management Center(6.1.0.330 실행)

이 문서의 정보는 특정 랩 환경의 디바이스를 토대로 작성되었습니다. 이 문서에 사용된 모든 디바 이스는 초기화된(기본) 컨피그레이션으로 시작되었습니다. 현재 네트워크가 작동 중인 경우 모든 명령의 잠재적인 영향을 미리 숙지하시기 바랍니다.

# 배경 정보

FTD는 다음 플랫폼에 설치할 수 있는 통합 소프트웨어 이미지입니다.

- ASA5506-X, ASA5506W-X, ASA5506H-X, ASA5508-X, ASA5516-X
- ASA5512-X, ASA5515-X, ASA5525-X, ASA5545-X, ASA5555-X
- Firepower 장치(FPR2100, FPR4100, FPR9300)
- VMware(ESXi)
- Amazon Web Services(AWS)
- 커널 기반 KVM(가상 머신)
- ISR(Integrated Service Router) 모듈

구성

# 네트워크 다이어그램

| FMC                       |
|---------------------------|
| 10.62.148.x               |
| Ethernet1/3               |
| 192.168.75.x 192.168.76.x |
| Po1.1565                  |

작업 1. FTD 소프트웨어 다운로드

NGFW(Next-Generation Firewalls) > NGFW(Firepower 4100 Series) > NGFW(Firepower 4140 Security Appliance)로 이동하고 이미지에 표시된 대로 Firepower Threat Defense Software를 선택 합니다. 

 Download Software
 Download Cart (0 it

 Downloads Home > Products > Security > Firewalls > Next-Generation Firewalls (NGFW) > Firepower 4100 Series > Firepower 4140 Security Appliance

 Select a Software Type:

 Adaptive Security Appliance (ASA) Device Manager

 Adaptive Security Appliance (ASA) Software

 Adaptive Security Appliance (ASA) Software

 Adaptive Security Appliance REST API Plugin

 Firepower Extensible Operating System

 Firepower Threat Defense Software

## 작업 2. FXOS-FTD 호환성 확인

작업 요구 사항

섀시에서 실행되는 FXOS 버전이 보안 모듈에 설치할 FTD 버전과 호환되는지 확인합니다.

### 솔루션

1단계. FXOS-FTD 호환성을 확인합니다.

FTD 이미지를 모듈/블레이드에 설치하기 전에 Firepower 섀시에서 호환되는 FXOS 소프트웨어를 실행하는지 확인합니다. FXOS Compatibility Guide에서 Logical Device Compatibility(논리적 디바 이스 호환성) 테이블을 확인합니다. FTD 6.1.x를 실행하는 데 필요한 최소 FXOS 버전은 표 2와 같 이 1.1(4.95)입니다.

| Table 2 | Logical | Device | Compatibility |
|---------|---------|--------|---------------|
|---------|---------|--------|---------------|

| FXOS       | ASA OS | Firepower Threat Defense |
|------------|--------|--------------------------|
| 1.1(1.147) | 9.4(1) | not supported            |
| 1.1(1.160) | 9.4(1) |                          |
|            |        |                          |
| 1.1(4.95)  | 9.6(1) | 6.0.1.x                  |
|            | 9.6(2) | 6.1                      |

FXOS 이미지가 대상 FTD 이미지와 호환되지 않을 경우 FXOS 소프트웨어를 먼저 업그레이드하십 시오.

FXOS 이미지 확인

방법 1. 이미지에 표시된 대로 FCM(Firepower 섀시 관리자) UI 개요 페이지에서 다음을 수행합니다

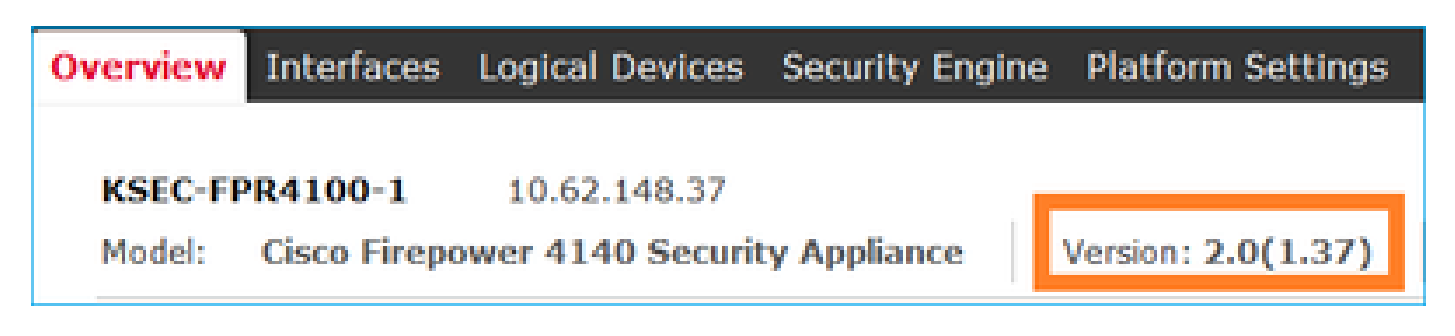

방법 2. 그림과 같이 FCM System > Update 페이지로 이동합니다.

| Overview Interfaces  | Logical Devices Security Engine Platform Settings |                 |           |               |                    | System        | Tools | Help    | admin  |
|----------------------|---------------------------------------------------|-----------------|-----------|---------------|--------------------|---------------|-------|---------|--------|
|                      |                                                   |                 |           | _             | Configuration Lice | ensing Update | Use   | r Manaş | gement |
| Available Updates    |                                                   |                 |           |               | C Refr             | Upload Image  |       |         | ×      |
| Image Name           |                                                   | Туре            | Version   | Status        | Build Date         | e             |       |         |        |
| fxos-k9.2.0.1.23.5PA |                                                   | platform-bundle | 2.0(1.23) | Not-Installed | 05/18/201          | 16            | ,     | 58      |        |
| fxos-k9.2.0.1.37.SPA |                                                   | platform-bundle | 2.0(1.37) | Installed     | 06/11/201          | 16            |       | 6       |        |
| fxos-k9.2.0.1.4.SPA  |                                                   | platform-bundle | 2.0(1.4)  | Not-Installed | 04/06/201          | 16            | ,     | 58      |        |

### 방법 3. FXOS CLI에서:

### <#root>

FPR4100#

show fabric-interconnect firmware

```
Fabric Interconnect A:
Running-Kern-Vers: 5.0(3)N2(4.01.35)
Running-Sys-Vers: 5.0(3)N2(4.01.35)
```

```
Package-Vers: 2.0(1.37)
```

Startup-Kern-Vers: 5.0(3)N2(4.01.35)
Startup-Sys-Vers: 5.0(3)N2(4.01.35)
Act-Kern-Status: Ready
Act-Sys-Status: Ready
Bootloader-Vers:

## 작업 3. firepower 어플라이언스에 FTD 이미지 업로드

작업 요구 사항

FTD 이미지를 FPR4100 섀시에 업로드합니다.

### 솔루션

방법 1 - FCM UI에서 FTD 이미지를 업로드합니다.

FPR4100 Chassis Manager에 로그인하고 System(시스템) > Updates(업데이트) 탭으로 이동합니 다. 이미지에 표시된 대로 Upload Image(이미지 업로드)를 선택하여 파일을 업로드합니다.

| Overview Interfaces Logical Devices Security Engine Platform Settings |                 |           |               |               |           | System       | Tools | Help    | admin  |
|-----------------------------------------------------------------------|-----------------|-----------|---------------|---------------|-----------|--------------|-------|---------|--------|
|                                                                       |                 |           |               | Configuration | Licensing | Updates      | Use   | r Manag | gement |
| Available Updates                                                     |                 |           |               |               | C Refresh | Upicad Image |       |         | ×      |
| Image Name                                                            | Туре            | Version   | Status        | Bui           | ld Date   |              |       |         |        |
| fxos-49.2.0.1.23.SPA                                                  | platform-bundle | 2.0(1.23) | Not-Installed | 05/           | 18/2016   |              | 2     | 18      |        |
| fxos-k9.2.0.1.37.SPA                                                  | platform-bundle | 2.0(1.37) | Installed     | 06/           | 11/2016   |              |       | 8       |        |
| fxos-49.2.0.1.4.SPA                                                   | platform-bundle | 2.0(1.4)  | Not-Installed | 04/           | 06/2016   |              | 5     | 18      |        |

그림과 같이 FTD 이미지 파일을 찾아 선택하고 Upload(업로드)를 클릭합니다.

| Upload Image                                        | ?×     |
|-----------------------------------------------------|--------|
| Select File :<br>Browse cisco-ftd.6.1.0.330.SPA.csp |        |
| Upload                                              | Cancel |

EULA(End User License Agreement)에 동의합니다.

검증은 그림과 같습니다.

| Overview        | Interfaces | Logical Devices | Security Engine | Platform | m Settings |               |               |            | System       | Tools  | Help  | admin  |
|-----------------|------------|-----------------|-----------------|----------|------------|---------------|---------------|------------|--------------|--------|-------|--------|
|                 |            |                 |                 |          |            |               | Configuration | Licensing  | Updates      | User   | Manag | gement |
| Available       | Updates    |                 |                 |          |            |               | (             | C Refresh  | Upioad Image | Filter |       | ×      |
| Image Name      |            |                 | Туре            |          | Version    | Status        |               | Build Date |              |        |       |        |
| fxos-k9.2.0.1.8 | I6.SPA     |                 | platfor         | m-bundle | 2.0(1.86)  | Installed     |               | 10/15/2016 |              |        | 6     |        |
| fxos-k9.2.0.1.4 | I.SPA      |                 | platfor         | m-bundle | 2.0(1.4)   | Not-Installed |               | 04/06/2016 |              |        | N B   |        |
| cisco-ftd.6.1.0 | .330.csp   |                 | ftd             |          | 6.1.0.330  | Not-Installed |               | 08/26/2016 |              |        | 8     |        |

방법 2 - FXOS CLI에서 FTD 이미지 업로드

FTP, SCP(Secure Copy), SFTP(Secure FTP) 또는 TFTP 서버에서 FTD 이미지를 업로드할 수 있 습니다.

이미지 전송이 시작되기 전에 섀시 관리 인터페이스와 원격 서버 간의 연결을 확인합니다.

<#root>
FPR4100#
connect local-mgmt
FPR4100(local-mgmt)#
ping 10.229.24.22 (10.229.24.22) from 10.62.148.88 eth0: 56(84) bytes of data.
64 bytes from 10.229.24.22: icmp\_seq=1 ttl=124 time=0.385 ms
64 bytes from 10.229.24.22: icmp\_seq=2 ttl=124 time=0.577 ms
64 bytes from 10.229.24.22: icmp\_seq=3 ttl=124 time=0.347 ms

FTD 이미지를 다운로드하려면 이 범위로 이동하여 download image 명령을 사용합니다.

#### FPR4100#

scope ssa

FPR4100 /ssa #

scope app-software

FPR4100 /ssa/app-software #

download image ftp://ftp\_username@10.229.24.22/cisco-ftd.6.1.0.330.SPA.csp

Password:

### 이미지 업로드 진행률을 모니터링하려면

#### <#root>

FPR4100 /ssa/app-software #

show download-task detail

Downloads for Application Software:

#### File Name: cisco-ftd.6.1.0.330.SPA.csp

Protocol: Ftp Server: 10.229.24.22 Port: 0 Userid: ftp Path: Downloaded Image Size (KB): 95040 Time stamp: 2016-12-11T20:27:47.856

State: Downloading

#### Transfer Rate (KB/s): 47520.000000

Current Task: downloading image cisco-ftd.6.1.0.330.SPA.csp from 10.229.24.22(FSM-STAGE:sam:dme:App

### 이 명령을 사용하여 성공적인 다운로드를 확인합니다.

#### <#root>

FPR4100 /ssa/app-software #

#### show download-task

Downloads for Application Software:

| File Name | Protocol | Server | Port | Userid | State |
|-----------|----------|--------|------|--------|-------|
|           |          |        |      |        |       |

cisco-ftd.6.1.0.330.SPA.csp Ftp

10.229.24.22

0 ftp

Downloaded

### 자세한 내용은 다음을 참조하십시오.

<#root>

KSEC-FPR4100 /ssa/app-software #

show download-task fsm status expand

#### File Name: cisco-ftd.6.1.0.330.SPA.csp

#### FSM Status:

Affected Object: sys/app-catalogue/dnld-cisco-ftd.6.1.0.330.SPA.csp/fsm

#### Current FSM: Download

#### Status: Success

Completion Time: 2016-12-11T20:28:12.889 Progress (%): 100

FSM Stage:

| Order | Stage Name    | Status | Try |
|-------|---------------|--------|-----|
|       |               |        |     |
| 1     | DownloadLocal |        |     |

#### Success

1

2 DownloadUnpackLocal

#### Success

1

File Name: Cisco\_FTD\_SSP\_Upgrade-6.1.0-330.sh

이 이미지는 섀시 리포지토리에 표시됩니다.

### <#root>

KSEC-FPR4100 /ssa/app-software # exit
KSEC-FPR4100 /ssa #

### show app

Application:

|     | Name |      | Version | Description | Author | Deploy Type | CSP Type    | Is Default App |
|-----|------|------|---------|-------------|--------|-------------|-------------|----------------|
|     | asa  |      | 9.6.2.3 | N/A         | cisco  | Native      | Application | No             |
| ftd |      | 6.1. | 0.330   |             |        |             |             |                |

|  | N/A | cisco | Native | Application No |
|--|-----|-------|--------|----------------|
|--|-----|-------|--------|----------------|

## 작업 4. FTD 관리 및 데이터 인터페이스 구성

### 작업 요구 사항

firepower 어플라이언스에서 FTD에 대한 관리 및 데이터 인터페이스를 구성하고 활성화합니다.

### 솔루션

새 인터페이스를 생성하려면 FCM에 로그인하고 Interfaces(인터페이스) 탭으로 이동합니다. 현재 인터페이스가 표시됩니다. 새 포트 채널 인터페이스를 생성하려면 이미지에 표시된 대로 Add Port Channel(포트 채널 추가) 버튼을 선택합니다.

| Overview Interfaces Logical Devices Security Engine Platform Settings                                                                                                    | System | Tools | Help     | admin   |
|----------------------------------------------------------------------------------------------------|--------|-------|----------|---------|
| Network Module 1Image: Second second se |        |       |          |         |
| All Interfaces Hardware Bypass                                                                                                    |        |       |          |         |
|                                                                                                    |        | 0/    | Add Port | Channel |

1단계. 포트 채널 데이터 인터페이스를 생성합니다.

이미지에 표시된 대로 새 포트 채널 인터페이스를 생성합니다.

| 포트 채널 ID | 10               |
|----------|------------------|
| 유형       | 데이터              |
| 사용       | 여                |
| 멤버 ID    | 이더넷 1/1, 이더넷 1/2 |

Port Channel ID의 경우 1~47 사이의 값.

💊 참고: PortChannel 48은 클러스터에 사용됩니다.

| Add Port Ch      | annel             |   |           |   |             |   | ?× |
|------------------|-------------------|---|-----------|---|-------------|---|----|
| Port Channel ID: | 10                |   | Enable    |   |             |   |    |
| Type:            | Data              | ¥ |           | 1 |             |   |    |
| Admin Speed:     | 10gbps            | ¥ |           |   |             |   |    |
| Interfaces       |                   |   |           |   |             |   |    |
| Av               | ailable Interface |   |           |   | Member ID   |   |    |
|                  | Search            | 2 |           |   | Ethernet1/1 | 6 |    |
|                  | Ethernet1/1       | - |           |   | Ethernet1/2 | 6 |    |
| 1                | Ethernet1/2       |   |           |   |             |   |    |
|                  | Ethernet1/6       |   | 2         |   |             |   |    |
|                  | Ethernet1/7       |   | 3         |   |             |   |    |
|                  | Ethernet1/8       |   | Add       |   |             |   |    |
|                  | Ethernet2/1       |   | Interface |   |             |   |    |
|                  | Ethernet2/2       |   |           |   |             |   |    |

# 검증은 그림과 같습니다.

| Overview Interfaces        | Logical Device | es Security Engir | ne Platform Settings |             |                  |             |
|----------------------------|----------------|-------------------|----------------------|-------------|------------------|-------------|
| CONSOLE MGMT               | USB 2          | k Module 1        | Network Module 2     |             | Network Module 3 | 4           |
| All Interfaces Hardware By | ypass          |                   |                      |             |                  |             |
|                            |                |                   |                      |             |                  |             |
| Interface                  | Туре           | Admin Speed       | Operational Speed    | Application | Operation State  | Admin State |
| М мбмт                     | Management     |                   |                      |             |                  | Enabled     |
| Port-channel10             | data           | 10gbps            | 10gbps               |             | up               | Enabled     |
| Ethernet1/1                |                |                   |                      |             | up               |             |
| Ethernet1/2                |                |                   |                      |             | up               |             |

2단계. 관리 인터페이스를 생성합니다.

이미지에 표시된 대로 Interfaces 탭에서 인터페이스를 선택하고 Edit를 선택한 다음 Management 인터페이스를 구성합니다.

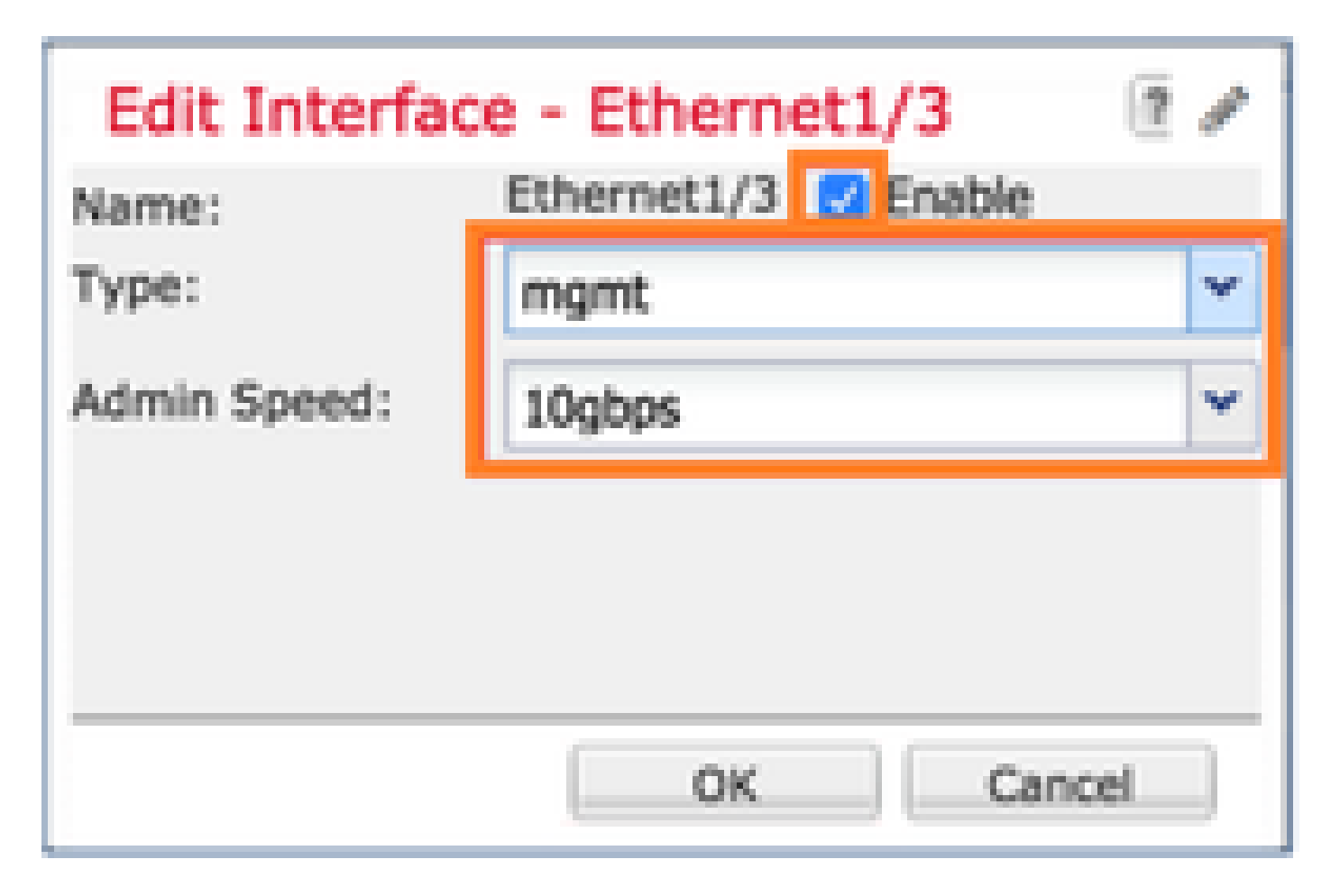

작업 5. 새 논리적 디바이스 생성 및 구성

작업 요구 사항

FTD를 독립형 논리적 디바이스로 생성하고 구축합니다.

솔루션

1단계. 논리적 디바이스를 추가합니다.

이미지에 표시된 대로 Logical Devices(논리적 디바이스) 탭으로 이동하고 Add Device(디바이스 추가) 버튼을 선택하여 새 논리적 디바이스를 생성합니다.

| Overview        | Interfaces        | Logical Devices           | Security Engine       | Platform Settings | System  | Tools | Help  | admin |
|-----------------|-------------------|---------------------------|-----------------------|-------------------|---------|-------|-------|-------|
| No logical devi | ces available. Cl | lick on Add Device to add | a new logical device. |                   | C Refre | esh   | Add D | evice |

이미지에 표시된 설정으로 FTD 디바이스를 구성합니다.

| 디바이스 이름 | FTD                   |
|---------|-----------------------|
| 템플릿     | Cisco Firepower 위협 방어 |

이미지 버전

6.1.0.330

| Add Device     |                                |    | ?×     |
|----------------|--------------------------------|----|--------|
| Device Name:   | FTD                            |    |        |
| Template:      | Cisco Firepower Threat Defense | ~  |        |
| Image Version: | 6.1.0.330                      | ~  |        |
| Device Mode:   | Standalone                     |    |        |
|                |                                |    |        |
|                | ОК                             | JL | Cancel |

2단계. 논리적 디바이스를 부트스트랩합니다.

논리적 디바이스를 생성하면 Provisioning - device\_name 창이 표시됩니다. 이미지에 표시된 대로 디바이스 아이콘을 선택하여 컨피그레이션을 시작합니다.

| ¢  | Overview                 | Interfaces                            | Logical Devices    | Security Engine | Platform Setting  | s      | System | Tools | Help     | admir |
|----|--------------------------|---------------------------------------|--------------------|-----------------|-------------------|--------|--------|-------|----------|-------|
| FS | Provisionin<br>tandalone | <mark>g - FTD</mark><br>  Cisco Firep | ower Threat Defens | se   6.1.0.330  |                   |        | Sav    | /e    | Cance    | el    |
| C  | Data Ports               |                                       |                    |                 |                   |        |        |       |          |       |
|    | Ethernet1/4              |                                       |                    |                 |                   |        |        |       |          |       |
|    | Ethernet1/5              |                                       |                    |                 |                   |        | Click  | her   | e        | 1     |
|    | Ethernet1/6              |                                       |                    |                 |                   |        | Chick  | nei   | <u> </u> | 4.1   |
|    | Ethernet1/7              |                                       |                    |                 |                   |        |        |       |          |       |
|    | Ethernet1/8              |                                       |                    |                 |                   |        |        |       |          |       |
|    | Ethernet2/1              |                                       |                    |                 |                   |        |        |       |          |       |
|    | Ethernet2/2              |                                       |                    |                 |                   |        |        |       |          |       |
|    | Ethernet2/3              |                                       |                    |                 |                   |        |        |       |          |       |
|    | Ethernet2/4              |                                       |                    |                 | FTD - 6.1.0.33    | 30     |        |       |          |       |
|    | Ethernet2/5              |                                       |                    |                 | Click to configur | re     |        |       |          |       |
|    | Ethernet2/6              |                                       |                    |                 |                   |        |        |       |          |       |
|    | Ethernet2/7              |                                       |                    |                 |                   |        |        |       |          |       |
|    | Ethernet2/8              |                                       |                    |                 |                   |        |        |       |          |       |
|    | Ethernet3/1              |                                       |                    |                 |                   |        |        |       |          |       |
|    | Ethernet3/2              |                                       |                    |                 |                   |        |        |       |          |       |
|    | Ethernet3/3              |                                       |                    |                 |                   |        |        |       |          |       |
|    | Ethernet3/4              |                                       |                    |                 |                   |        |        |       |          |       |
|    | Port-channel             | 10                                    |                    |                 |                   |        |        |       |          |       |
|    | Applicati                | on Versi                              | on Management      | IP Gateway M    | Management Port   | Status |        |       |          |       |
| Ξ  | FTD                      | 6.1.0.                                | 330                |                 |                   |        |        |       |          |       |

# 다음과 같이 FTD General Information 탭을 구성합니다.

| 관리 인터페이스   | 이더넷1/3          |
|------------|-----------------|
| 주소 유형      | IPv4만           |
| 관리 IP      | 10.62.148.84    |
| 네트워크 마스크   | 255.255.255.128 |
| 네트워크 게이트웨이 | 10.62.148.1     |

| Cisco Firepower Thr     | Cisco Firepower Threat Defense - Configuration |  |  |  |  |
|-------------------------|------------------------------------------------|--|--|--|--|
| General Information Set | ttings Agreement                               |  |  |  |  |
|                         |                                                |  |  |  |  |
| Interface Information   |                                                |  |  |  |  |
| Management Interface:   | Ethemet1/3                                     |  |  |  |  |
| Management              |                                                |  |  |  |  |
| Address Type:           | IPv4 only                                      |  |  |  |  |
| IPv4                    |                                                |  |  |  |  |
| Management IP:          | 10.62.148.84                                   |  |  |  |  |
| Network Mask:           | 255.255.255.128                                |  |  |  |  |
| Network Gateway:        | 10.62.148.1                                    |  |  |  |  |

이미지에 표시된 대로 FTD Settings(FTD 설정) 탭을 구성합니다.

| 등록 키                              | 시스코               |
|-----------------------------------|-------------------|
| 암호                                | Pa\$\$w0rd        |
| Firepower Management<br>Center IP | 10.62.148.50      |
| 도메인 검색                            | cisco.com         |
| 방화벽 모드                            | 라우팅됨              |
| DNS 서버                            | 192.168.0.1       |
| 정규화된 호스트 이름                       | FTD4100.cisco.com |

| 이벤트 인터페이스 | - |
|-----------|---|
|-----------|---|

| Cisco Firepower Threat Defense - Configuration |                   |   |  |  |  |  |  |  |  |  |
|------------------------------------------------|-------------------|---|--|--|--|--|--|--|--|--|
| General Information Settings                   | Agreement         |   |  |  |  |  |  |  |  |  |
| Registration Key:                              | •••••             |   |  |  |  |  |  |  |  |  |
| Password:                                      | •••••             |   |  |  |  |  |  |  |  |  |
| Firepower Management<br>Center IP:             | 10.62.148.50      |   |  |  |  |  |  |  |  |  |
| Search domains:                                | cisco.com         |   |  |  |  |  |  |  |  |  |
| Firewall Mode:                                 | Routed            | * |  |  |  |  |  |  |  |  |
| DNS Servers:                                   | 192.168.0.1       |   |  |  |  |  |  |  |  |  |
| Fully Qualified Hostname:                      | FTD4100.cisco.com |   |  |  |  |  |  |  |  |  |
| Eventing Interface:                            |                   | * |  |  |  |  |  |  |  |  |

계약이 수락되었는지 확인하고 확인을 선택합니다.

3단계. 데이터 인터페이스를 할당합니다.

Data Ports(데이터 포트) 영역을 확장하고 FTD에 할당할 각 인터페이스를 선택합니다. 이 시나리오 에서는 이미지에 표시된 대로 하나의 인터페이스(Port-channel10)가 할당되었습니다.

| Provisioning - FTD     Save     Cancel       Standalone   Cisco Firepower Threat Defense   6.1.0.330     Save     Cancel |  |
|----------------------------------------------------------------------------------------------------|--|
| Data Ports                                                                                                    |  |
| Ethernet1/4                                                                                                    |  |
| Ethemet1/5                                                                                                    |  |
| Ethernet1/6                                                                                                    |  |
| Ethernet1/7                                                                                                    |  |
| Ethernet1/8                                                                                                    |  |
| Ethernet2/1                                                                                                    |  |
| Ethernet2/2                                                                                                    |  |
| Ethernet2/3                                                                                                    |  |
| Ethernet2/4 Port-<br>channel10 FTD - 6.1.0.330                                                                           |  |
| Ethernet2/5 Ethernet1/3 Click to configure                                                                               |  |
| Ethernet2/6                                                                                                    |  |
| Ethernet2/7                                                                                                    |  |
| Ethernet2/8                                                                                                    |  |
| Ethernet3/1                                                                                                    |  |
| Ethernet3/2                                                                                                    |  |
| Ethernet3/3                                                                                                    |  |
| Ethernet3/4                                                                                                    |  |
| Port-channel10                                                                                                    |  |
| Application Version Management IP Gateway Management Port Status                                                         |  |
| FTD 6.1.0.330 10.62.148.84 10.62.148.1 Ethernet1/3                                                                       |  |
| Ports:                                                                                                    |  |
| Data Interfaces: Port-channel10                                                                                          |  |

컨피그레이션을 완료하려면 Save를 선택합니다.

4단계. 설치 프로세스 모니터링

그림에 표시된 대로 FCM UI에서 모니터링할 때 FTD 설치가 진행되는 방법입니다.

| 0 | verview | Interfaces     | Logical Devices | Security En | ngine Platform | Settings    |                 |              | System  | Tools | Help  | admin  |
|---|---------|----------------|-----------------|-------------|----------------|-------------|-----------------|--------------|---------|-------|-------|--------|
|   |         |                |                 |             |                |             |                 |              | C Refr  | esh   | Add I | Device |
|   | FTD     |                | Standalone      | Status: ok  |                |             |                 |              |         |       | ÷.    | /      |
|   | Applica | ition          | Version         | N           | Management IP  | Gateway     | Management Port | Status       |         |       |       |        |
| E | FTD     |                | 6.1.0.330       | 1           | 10.62.148.84   | 10.62.148.1 | Ethernet1/3     | 📌 installing | Disable | 9     |       |        |
|   | Port    | s:             |                 |             |                |             |                 |              |         |       |       |        |
|   | Da      | ta Interfaces: | Port-channel10  |             |                |             |                 |              |         |       |       |        |

| Ov | erview Interfaces          | Logical Device | s Security Engine  | Platform Set | tings           |            | System T    | ools Help admin |
|----|----------------------------|----------------|--------------------|--------------|-----------------|------------|-------------|-----------------|
|    |                            |                |                    |              |                 |            | C Refresh   | Add Device      |
|    | FTD                        | Standalone     | Status: ok         |              |                 |            |             | ۴.              |
|    | Application                | Version        | Management         | IP Gateway   | Management Port | Status     |             |                 |
| Ξ  | FTD                        | 6.1.0.330      | 10.62.148.84       | 10.62.148.1  | Ethernet1/3     | 🚇 offline  | Enabled 🔵 😤 |                 |
|    | Ports:<br>Data Interfaces: | Port-channel10 |                    |              |                 |            |             |                 |
|    |                            |                |                    |              |                 |            |             |                 |
| Ov | erview Interfaces          | Logical Device | s Security Engine  | Platform Set | tings           |            | System T    | ools Help admin |
|    |                            |                |                    |              |                 |            | C Refresh   | Add Device      |
|    | FTD                        | Standalone     | Status: ok         |              |                 |            |             | ۴. 🥒 🗒          |
|    | Application                | Version        | Management         | IP Gateway   | Management Port | Status     |             |                 |
| •  | FTD                        | 6.1.0.330      | 10.62.148.84       | 10.62.148.1  | Ethernet1/3     | 羚 starting | Enabled 🌒 😤 |                 |
|    | Ports:                     |                |                    |              |                 |            |             |                 |
|    | Data Interfaces:           | Port-channel10 |                    |              |                 |            |             |                 |
| Ov | erview Interfaces          | Logical Device | es Security Engine | Platform Set | tings           |            | System T    | ools Help admin |
|    |                            |                |                    |              |                 |            | C Refresh   | Add Device      |
|    | FTD                        | Standalone     | Status: ok         |              |                 |            |             | ۶.              |
|    | Application                | Version        | Management         | IP Gateway   | Management Port | Status     |             |                 |
| Ξ  | FTD                        | 6.1.0.330      | 10.62.148.84       | 10.62.148.1  | Ethernet1/3     | n started  | Enabled 🌒 😤 |                 |
|    | Ports:                     |                |                    |              |                 |            | -           |                 |
|    | Data Interfaces:           | Port-channel10 |                    |              |                 |            |             |                 |

firepower CLI에서 설치 프로세스를 모니터링합니다.

| <#root>                                                                                                    |
|----------------------------------------------------------------------------------------------------|
| FPR4100#                                                                                                    |
| connect module 1 console                                                                                                    |
| Telnet escape character is '~'.<br>Trying 127.5.1.1<br>Connected to 127.5.1.1.<br>Escape character is '~'.                                                 |
| CISCO Serial Over LAN:<br>Close Network Connection to Exit                                                                                                 |
| Cisco FTD: CMD=-start, CSP-ID=cisco-ftd.6.1.0.330ftd_001_JAD19500F7YHCNL7715, FLAG=''                                                                      |
| Cisco FTD starting                                                                                                    |
| Registering to process manager<br>VNICs requested: 9,22<br>Cisco FTD started successfully.<br>Cisco FTD initializing<br>Firepower-module1>Setting up VNICs |

Found Firepower management vnic 18. No Firepower eventing vnic configured. Updating /ngfw/etc/sf/arc.conf ... Deleting previous CGroup Configuration ... Initializing Threat Defense ... [ OK ] Starting system log daemon... Г ОК 1 Stopping mysql... Dec 12 17:12:17 Firepower-module1 SF-IMS[14629]: [14629] pmtool:pmtool [ERROR] Unable to connect to UNI Starting mysql... Dec 12 17:12:17 Firepower-module1 SF-IMS[14641]: [14641] pmtool:pmtool [ERROR] Unable to connect to UNI Flushing all current IPv4 rules and user defined chains: ...success Clearing all current IPv4 rules and user defined chains: ...success Applying iptables firewall rules: Flushing chain `PREROUTING' Flushing chain `INPUT' Flushing chain `FORWARD' Flushing chain `OUTPUT' Flushing chain `POSTROUTING' Flushing chain `INPUT' Flushing chain `FORWARD' Flushing chain `OUTPUT' Applying rules successed Flushing all current IPv6 rules and user defined chains: ...success Clearing all current IPv6 rules and user defined chains: ...success Applying ip6tables firewall rules: Flushing chain `PREROUTING' Flushing chain `INPUT' Flushing chain `FORWARD' Flushing chain `OUTPUT' Flushing chain `POSTROUTING' Flushing chain `INPUT' Flushing chain `FORWARD' Flushing chain `OUTPUT' Applying rules successed Starting nscd... mkdir: created directory '/var/run/nscd' Г ОК 1 Starting , please wait.....complete. Firstboot detected, executing scripts OK Executing S01virtual-machine-reconfigure Г ٦ OK Executing S02aws-pull-cfg Ε ٦ Executing S02configure\_onbox Ε OK ] Executing SO4fix-httpd.sh Ε 0K ] Executing SO6addusers Ε ОК ٦ Executing S07uuid-init OK Ε ] Executing SO8configure\_mysql Ε OK ] \*\*\*\*\*\*\*\*\*\* Attention \*\*\*\*\*\*\*\* Initializing the configuration database. Depending on available system resources (CPU, memory, and disk), this may take 30 minutes or more to complete. \*\*\*\*\*\*\*\*\*\* Attention \*\*\*\*\*\*\*\* Executing S09database-init Ε OK ] Executing S11database-populate Ε OK ٦ Executing S12install\_infodb Г OK ٦ Executing S15set-locale.sh Ε OK ٦ Executing S16update-sensor.pl Ε OK ] Executing S19cert-tun-init Ε OK ] Executing S20cert-init Г OK 1

| Executing S21disable_estreamer                                              | Ε    | OK   | ]   |                      |      |
|-----------------------------------------------------------------------------|------|------|-----|----------------------|------|
| Executing S25create_default_des.pl                                          | Γ    | OK   | ]   |                      |      |
| Executing S30init_lights_out_mgmt.pl                                        | Γ    | OK   | ]   |                      |      |
| Executing S40install_default_filters.pl                                     | Ε    | ОК   | ]   |                      |      |
| Executing S42install_default_dashboards.pl                                  | Ε    | ОК   | ]   |                      |      |
| Executing S43install_default_report_templates.pl                            | Ε    | ОК   | ]   |                      |      |
| Executing S44install_default_app_filters.pl                                 | Ε    | OK   | ]   |                      |      |
| Executing S45install_default_realms.pl                                      | Ε    | ОК   | ]   |                      |      |
| Executing S47install_default_sandbox_E0.pl                                  | Ε    | ОК   | ]   |                      |      |
| Executing S50install-remediation-modules                                    | Ε    | ОК   | ]   |                      |      |
| Executing S51install_health_policy.pl                                       | Ε    | OK   | ]   |                      |      |
| Executing S52install_system_policy.pl                                       | Ε    | OK   | ]   |                      |      |
| Executing S53change_reconciliation_baseline.pl                              | Ε    | OK   | ]   |                      |      |
| Executing S70remove_casuser.pl                                              | Ε    | OK   | ]   |                      |      |
| Executing S70update_sensor_objects.sh                                       | Γ    | OK   | ]   |                      |      |
| Executing S85patch_history-init                                             | Ε    | OK   | ]   |                      |      |
| Executing S90banner-init                                                    | Γ    | OK   | ]   |                      |      |
| Executing S96grow_var.sh                                                    | Γ    | OK   | ]   |                      |      |
| Executing S96install_vmware_tools.pl                                        | Γ    | OK   | נ   |                      |      |
| ***** Attention ********                                                    |      |      |     |                      |      |
| Initializing the system's localization settings. Depending on av            | aila | ble  |     |                      |      |
| system resources (CPU, memory, and disk), this may take 10 minute           | S    | ~    |     |                      |      |
| or more to complete.                                                        |      |      |     |                      |      |
|                                                                             |      |      |     |                      |      |
| ********* Attention *********                                               |      |      |     |                      |      |
| Executing S96localize-templates                                             | Ε    | OK   | ]   |                      |      |
| Executing S96ovf-data.pl                                                    | Ε    | OK   | ]   |                      |      |
| Executing S97compress-client-resources                                      | Ε    | OK   | ]   |                      |      |
| Executing S97create_platinum_forms.pl                                       | Ε    | OK   | ]   |                      |      |
| Executing S97install_cas                                                    | Ε    | OK   | ]   |                      |      |
| Executing S97install_cloud_support.pl                                       | Ε    | OK   | ]   |                      |      |
| Executing S97install_geolocation.pl                                         | Ε    | OK   | ]   |                      |      |
| Executing S97install_ssl_inspection.pl                                      | Ε    | OK   | ]   |                      |      |
| Executing S97update_modprobe.pl                                             | Ε    | OK   | ]   |                      |      |
| Executing S98check-db-integrity.sh                                          | Ε    | OK   | ]   |                      |      |
| Executing S98htaccess-init                                                  | Ε    | OK   | ]   |                      |      |
| Executing S98is-sru-finished.sh                                             | Ε    | OK   | ]   |                      |      |
| Executing S99correct_ipmi.pl                                                | Ε    | OK   | ]   |                      |      |
| Executing S99start-system                                                   | Ε    | ОК   | ]   |                      |      |
| Executing S99z_db_restore                                                   | Ε    | ОК   | ]   |                      |      |
| Executing S99_z_cc-integrity.sh                                             | Ľ    | OK   | ]   |                      |      |
| Firstboot scripts finished.                                                 | _    |      | _   |                      |      |
| Configuring NTP                                                             | ]    | OK   | ]   |                      |      |
| insmod: ERROR: could not insert module /lib/modules/kernel/drivers/u        | 10/1 | gb_u | 10. | ko: File exists      |      |
| rw console=ttyS0,38400 loglevel=2 auto kstack=128 reboot=force panic        | =1 i | de_g | ene | ric.probe_mask=0x1 i | del= |
| Fru Size : 512 bytes                                                        |      |      |     |                      |      |
| Done                                                                        |      |      |     |                      |      |
| VNIC command successful                                                     |      |      |     |                      |      |
| VNIC command successful                                                     |      |      |     |                      |      |
| fatattr: FAI_10CIL_GEI_AITRIBUTES: Inappropriate foct for device            |      |      |     |                      |      |
| Tatattr: can't open '/mnt/disk0/.private2': No such file or director        | У    |      |     |                      |      |
| <pre>tatattr: can't open /mnt/diskU/.ngtw': No such file or directory</pre> |      |      |     |                      |      |
| Model reconfigure detected, executing scripts                               |      |      |     |                      |      |
| Pinging mysql                                                               |      |      |     |                      |      |
| Found mysql is running                                                      | -    | 011  | -   |                      |      |
| Executing 45update-sensor.pl                                                | L    | UK   | Ţ   |                      |      |
| Executing Sprecalculate_arc.pl                                              | L    | UK   | L   |                      |      |
| Mon Dec 12 17:16:15 UIC 2016                                                |      |      |     |                      |      |
| Starting MySQL                                                              |      |      |     |                      |      |
| ringing mysql                                                               |      |      |     |                      |      |

Pinging mysql, try 1 Found mysql is running Detecting expanded storage... Running initializeObjects... Stopping MySQL... Killing mysqld with pid 32651 Wait for mysqld to exit\c done Mon Dec 12 17:16:21 UTC 2016 [ OK ] Starting sfifd... Starting Cisco Firepower 4140 Threat Defense, please wait...No PM running! ...started. Cisco FTD initialization finished successfully. ... output omitted ... Reading from flash... Cryptochecksum (changed): b1abfa7e 63faee14 affdddb0 9bc9d8cd INFO: Power-On Self-Test in process. INFO: Power-On Self-Test complete. INFO: Starting HW-DRBG health test (DRBG 0)... INFO: HW-DRBG health test (DRBG 0) passed. INFO: Starting HW-DRBG health test (DRBG 1)... INFO: HW-DRBG health test (DRBG 1) passed. INFO: Starting SW-DRBG health test... INFO: SW-DRBG health test passed. Firepower-module1> Firepower-module1> show services status Services currently running: Feature | Instance ID | State | Up Since \_\_\_\_\_ ftd | 001\_JAD19500F7YHCNL7715 | RUNNING | :00:08:07 작업 6. FTD를 FMC(Firepower 관리 센터)에 등록

작업 요구 사항

FTD를 FMC에 등록합니다.

솔루션

### 1단계. FTD와 FMC 간의 기본 연결을 확인합니다.

FTD를 FMC에 등록하기 전에 FTD와 FMC 간의 기본 연결을 확인합니다.

<#root>
Firepower-module1>
connect ftd
Connecting to ftd console... enter exit to return to bootCLI
>
ping system 10.62.148.50
ENN( 10.62.148.50) E6(84) bytes of data

PING 10.62.148.50 (10.62.148.50) 56(84) bytes of data. 64 bytes from 10.62.148.50: icmp\_seq=1 ttl=64 time=0.133 ms 64 bytes from 10.62.148.50: icmp\_seq=2 ttl=64 time=0.132 ms 64 bytes from 10.62.148.50: icmp\_seq=3 ttl=64 time=0.123 ms

### 부트스트랩 컨피그레이션으로 인해 FTD에는 관리자 FMC가 이미 구성되어 있습니다.

<#root>

>

show managers

| Host<br>Registration Key<br>Registration | :: | 10.62.148.50<br>**** |
|------------------------------------------|----|----------------------|
| pending                                  |    |                      |
| RPC Status                               | :  |                      |

2단계. FTD를 FMC에 추가합니다.

이미지에 표시된 대로 FMC에서 Devices(디바이스) > Device Management(디바이스 관리) 탭으로 이동하고 Add...(추가...) > Add Device(디바이스 추가)로 이동합니다.

| Overview Analysis | Policies | Devices | Object | s AMF     | þ            | Deploy                | S S | ystem                  | Help 🔻    | admin 🔻    |
|-------------------|----------|---------|--------|-----------|--------------|-----------------------|-----|------------------------|-----------|------------|
| Device Management | NAT      | VPN Qo  | S Plat | form Sett | ings         |                       |     |                        |           |            |
|                   |          |         |        |           |              | By Group              |     | ~                      | ٢         | Add 🝷      |
| Name              |          |         | Group  | Model     | License Type | Access Control Policy |     | <ol> <li>Ad</li> </ol> | d Device  |            |
| 4 📁 Ungrouped (6) |          |         |        |           |              |                       |     | 🕥 Ad                   | d High Av | ailability |

그림과 같이 FTD 디바이스 설정을 구성합니다.

| Add Device                                                                                       |                                                               | ?  | × |
|--------------------------------------------------------------------------------------------------|---------------------------------------------------------------|----|---|
| Host:                                                                                            | 10.62.148.84                                                  |    |   |
| Display Name:                                                                                    | FTD4100                                                       |    |   |
| Registration Key:                                                                                | cisco                                                         |    |   |
| Group:                                                                                           | None                                                          | ~  |   |
| Access Control Policy:                                                                           | FTD4100                                                       | ~  |   |
| Smart Licensing<br>Malware:                                                                      |                                                               |    |   |
| Threat:                                                                                          |                                                               |    |   |
| URL Filtering:                                                                                   |                                                               |    |   |
| <ul> <li>Advanced</li> <li>On version 5.4 deviation</li> <li>specified from licensing</li> </ul> | ces or earlier, the licensing options will need to l<br>page. | be |   |
|                                                                                                  | Register Canc                                                 | el |   |

등록 버튼을 선택합니다.

FMC에서 Tasks(작업)를 선택하여 등록이 진행되는 방식을 확인합니다. FMC는 등록 외에도 다음 과 같은 작업을 수행합니다.

- FTD 디바이스를 검색합니다(현재 인터페이스 컨피그레이션 검색).
- 초기 정책을 구축합니다.

성공적인 등록은 그림과 같습니다.

| Overview Analysis Policies Devices Objects AMP                                                                                               |       |           |                  | Deploy 🔗         | System | Help 🔻 | admin 🔻 |
|----------------------------------------------------------------------------------------------------|-------|-----------|------------------|------------------|--------|--------|---------|
| Device Management NAT VPN QoS Platform Settings                                                                                              |       |           |                  |                  |        |        |         |
|                                                                                                    |       |           |                  | By Group         | *      | •      | Add •   |
| Name                                                                                                    | Group | Model     | License Type     | Access Control P | Policy |        |         |
| <ul> <li>         Ungrouped (7)         FTD4100         10.62.148.84 - Cisco Firepower 4140 Threat Defense - v6.1.0 - routed     </li> </ul> |       | Cisco Fir | Base, Threat, Ma | FTD4100          | 6      | 2      |         |

≫ 참고: 버전 6.1에서는 FDM(Firepower 장치 관리자)이 도입되어 온박스 관리를 제공합니다.

✎firepower 어플라이언스에 설치된 FTD는 FDM에서 관리할 수 없습니다.

작업 7. FTD 업그레이드

작업 요구 사항

FTD를 6.1.0.330에서 6.1.0.1로 업그레이드합니다.

### 솔루션

1단계. 호환성을 확인합니다.

대상 FTD 버전이 FXOS 소프트웨어와 호환되는지 확인하려면 FXOS 릴리스 정보를 확인하십시오. 필요한 경우 먼저 FXOS 소프트웨어를 업그레이드하십시오.

2단계. FTD를 업그레이드합니다.

FTD 소프트웨어는 FCM이 아닌 FMC에서 관리합니다. FTD 모듈을 업그레이드하려면 FMC에 연결 하고 System(시스템) > Updatepage(업데이트 페이지)로 이동한 다음 그림과 같이 Upload Update(업데이트 업로드)를 선택합니다.

| Overview  | Analysis | Policies | Devices | Objects     | AMP         |                              |           |             |             |         | Deploy     |        | System |
|-----------|----------|----------|---------|-------------|-------------|------------------------------|-----------|-------------|-------------|---------|------------|--------|--------|
|           |          |          |         |             |             | Configuration                | Users     | Domains     | Integration | Updates | Licenses 🔻 | Health | ▼ Mo   |
| Product l | Updates  | Rule Up  | dates   | Geolocation | Updates     |                              |           |             |             |         |            |        |        |
|           |          |          |         |             |             |                              |           |             |             |         |            |        |        |
| Updates   |          |          |         |             | tes         |                              |           |             |             |         |            |        |        |
|           |          |          |         | Upload      | software up | dates and patches            | here.     |             |             |         |            |        |        |
|           |          |          |         | Packag      | e           | Choose File Cis<br>Upload Ca | co_FTD_SS | 1.0.1-53.sh |             |         |            |        |        |

## 그림과 같이 FTD 모듈에 업데이트를 설치합니다.

| Overview                                                  | Analysis                                  | Policies | Devices | Objects     | AMP    |               |              |              |             |             | Deploy           | • •     | System    |
|-----------------------------------------------------------|-------------------------------------------|----------|---------|-------------|--------|---------------|--------------|--------------|-------------|-------------|------------------|---------|-----------|
|                                                           |                                           |          |         |             |        | Configuration | Users        | Domains      | Integration | Updates     | Licenses 🔻       | Health  | n.▼ Mo    |
| Product                                                   | Updates                                   | Rule Up  | dates   | Geolocation | Update | s             |              |              |             |             |                  |         |           |
|                                                           |                                           |          |         |             |        |               |              |              |             |             |                  | 🗿 Uploa | d Update  |
| Currently run                                             | Currently running software version: 6.1.0 |          |         |             |        |               |              |              |             |             |                  |         |           |
| Updates                                                   |                                           |          |         |             |        |               |              |              |             |             |                  |         |           |
| Туре                                                      |                                           |          |         |             |        | Version       | Date         |              |             | Release Not | es <u>Reboot</u> | :       |           |
| Sourcefire Vulnerability And Fingerprint Database Updates |                                           |          |         | 275         | Wed    | Nov 16 16:50  | :43 UTC 2016 |              | No          |             | <b>14</b>        |         |           |
| Cisco FTD S                                               | SP Patch                                  |          |         |             |        | 6.1.0.1-53    | Fri De       | c 2 17:37:52 | UTC 2016    |             | Yes              |         | <b>14</b> |

선택적으로, Readiness Check를 시작할 수 있습니다.

| Product Upda                                       | ates                                 | Rule Updates                                   | Geolocation Updates |                                                          |                 |
|----------------------------------------------------|--------------------------------------|------------------------------------------------|---------------------|----------------------------------------------------------|-----------------|
|                                                    |                                      |                                                |                     | Currently running software versior                       | n: <b>6.1.0</b> |
| Selected Update                                    |                                      |                                                |                     |                                                          |                 |
| Type<br>Version<br>Date<br>Release Notes<br>Reboot | Cisco I<br>6.1.0.1<br>Fri Deo<br>Yes | FTD SSP Patch<br>I-53<br>: 2 17:37:52 UTC 2016 |                     | Ву                                                       | r Group ▼       |
| 🗹 🔻 Ungrouped                                      | l (1 tota                            | al)                                            |                     |                                                          |                 |
| FTD4100<br>10.62.148.84                            | - Cisco                              | Firepower 4140 Threat [                        | Defense v6.1.0      | Health Policy<br>Initial Health Policy 2016-<br>12:21:09 | -11-21 🥥 📀      |
|                                                    |                                      |                                                |                     | Launch Readiness Check                                   | Cancel          |

## 성공적인 준비도 검사가 다음 이미지에 표시됩니다.

| Readiness Check Status                                              |
|---------------------------------------------------------------------|
| Current Version: 6.1                                                |
| Update Version: 6.1.0.1-53                                          |
|                                                                     |
| Readiness Check Complete                                            |
|                                                                     |
|                                                                     |
|                                                                     |
| Total 1 devices Selected                                            |
| FTD4100<br>10.62.148.84 - Cisco Firepower 4140 Threat Defensev6.1.0 |
| Status Log:Readiness Check To 10.62.148.84 Success                  |

업그레이드 프로세스를 시작하려면 이미지에 표시된 대로 Install(설치)을 클릭합니다.

| Product Upd                                        | ates Rule Update                                                   | Geolocation Upda   | tes                                                               |
|----------------------------------------------------|--------------------------------------------------------------------|--------------------|-------------------------------------------------------------------|
|                                                    |                                                                    | Currently ru       | nning software version: 6.1.0                                     |
| Selected Up                                        | date                                                               |                    |                                                                   |
| Type<br>Version<br>Date<br>Release Notes<br>Reboot | Cisco FTD SSP Patch<br>6.1.0.1-53<br>Fri Dec 2 17:37:52 UTC<br>Yes | 016                | By Group <b>v</b>                                                 |
| 🗹 🔻 Ungroupe                                       | d (1 total)                                                        |                    |                                                                   |
| FTD4100<br>10.62.148.84                            | - Cisco Firepower 4140 Th                                          | eat Defense v6.1.0 | Health Policy<br>Initial Health Policy 2016-11-21 📀 📀<br>12:21:09 |
|                                                    |                                                                    |                    | Launch Readiness Check Install Cancel                             |

업그레이드하려면 다음 그림과 같이 FTD를 재부팅해야 합니다.

| 10.62.148.50 says:                                                                |    | ×      |  |  |  |
|-----------------------------------------------------------------------------------|----|--------|--|--|--|
| Update installation will reboot the system(s). Are you sure you want to continue? |    |        |  |  |  |
|                                                                                   | ок | Cancel |  |  |  |

FTD 설치와 마찬가지로 FTD 업그레이드 프로세스도 FMC UI(작업)에서 모니터링할 수 있습니다. 업그레이드 진행률은 FTD CLI(CLISH 모드)에서 추적할 수 있습니다.

업그레이드 완료 후 이미지에 표시된 대로 FTD에 정책을 구축합니다.

|    |                          |                           |                    | Depk       | oy 📀   | System    | Help 🔻  | adm   | in T |
|----|--------------------------|---------------------------|--------------------|------------|--------|-----------|---------|-------|------|
| De | ployments                | Health                    | Tasks              |            |        |           |         | ٥     | ?    |
| 2  | 0+ total                 | 0 waiting                 | 0 running          | 0 retrying | 20+ su | ccess 0 f | ailures |       |      |
|    | Remote Instal            |                           |                    |            |        |           | 12m     | 55s X | *    |
|    | Apply to 1<br>Please rea | 0.62.148.8<br>pply polici | 4.<br>es to your i | managed de | vices. |           |         |       |      |

# 확인

그림과 같이 FMC UI에서 다음을 수행합니다.

| Overview                       | Analysis                                | Policies    | Devi      | ces 0      | bjects    | AMP        |       |
|--------------------------------|-----------------------------------------|-------------|-----------|------------|-----------|------------|-------|
| Device Mana                    | agement                                 | NAT         | VPN       | QoS        | Platform  | Settings   |       |
|                                |                                         |             |           |            |           |            |       |
| Name                           |                                         |             |           |            |           |            | Group |
| Ungrou 50 Ungrou 50 FTD- 10.62 | <b>ped (7)</b><br>4100<br>2.148.84 - Ci | sco Firepow | er 4140 ' | Threat Def | ense v6.1 | .0.1 route |       |

그림과 같이 FCM UI에서 다음을 수행합니다.

| Ove | erview  | Interfaces | Logica     | l Devices | Security   | Engine | Platform Settings |
|-----|---------|------------|------------|-----------|------------|--------|-------------------|
|     |         |            |            |           |            |        |                   |
|     |         |            |            |           |            |        |                   |
| FTD |         |            | Standalone |           | Status: ok |        |                   |
|     |         |            |            |           |            |        |                   |
|     | Applica | tion       | Ver        | sion      |            | Ma     | inagement IP      |
|     | FTD     |            | 6.1.       | 0.1.53    |            | 10.    | .62.148.84        |

섀시 CLI에서 다음을 수행합니다.

| <#root>           |            |             |                   |                 |                    |
|-------------------|------------|-------------|-------------------|-----------------|--------------------|
| FPR4100#          |            |             |                   |                 |                    |
| scope ssa         |            |             |                   |                 |                    |
| FPR4100 /ssa #    |            |             |                   |                 |                    |
| show app-instance |            |             |                   |                 |                    |
| Application Name  | Slot ID    | Admin State | Operational State | Running Version | Startup Version Cl |
| ftd               | 1          | Enabled     | Online            |                 |                    |
| 6.1.0.1.53        |            |             |                   |                 |                    |
| 6.1.0.330         | Not Applic | able        |                   |                 |                    |
|                   |            |             |                   |                 |                    |

FTD CLI에서 다음을 수행합니다.

<#root>

```
FPR4100#
```

connect module 1 console Telnet escape character is '~'. Trying 127.5.1.1... Connected to 127.5.1.1. Escape character is '~'. CISCO Serial Over LAN: Close Network Connection to Exit > show version -----[ FTD4100.cisco.com ]------: Cisco Firepower 4140 Threat Defense (76) Model Version 6.1.0.1 (Build 53) UUID : 22c66994-c08e-11e6-a210-931f3c6bbbea Rules update version : 2016-03-28-001-vrt VDB version : 275 \_\_\_\_\_ \_\_\_\_\_ >

# Firepower 2100

firepower(2100)의 FTD는 FXOS 및 FTD 이미지를 모두 포함하는 단일 번들을 사용합니다. 따라서 설치 및 업그레이드 절차가 FP4100/FP9300과 다릅니다.

FP2100에 FTD 설치

4가지 절차가 있으며, 이는 대/소문자를 구분합니다.

케이스 1: 구성을 지우고 동일한 FTD 이미지로 시스템을 다시 시작합니다.

사례 2: 새 애플리케이션 소프트웨어 버전으로 시스템을 다시 이미징합니다.

케이스 3: 시스템을 공장 기본 설정으로 다시 이미지화합니다.

케이스 4: 시스템을 공장 기본 설정으로 다시 이미지화합니다(관리자 비밀번호 복구).

각 케이스 및 그 절차와 관련된 자세한 내용은 다음을 확인하십시오.

<u>프로시저 이미지로 다시 설치</u>

Case 2는 대부분의 FTD 설치 사례를 서비스하는 반면, Case 3(ROMMON에서 포맷 및 부팅)은 특 정 경우에 사용할 수 있습니다(예: 시스템이 불안정하거나 부팅 루프에 있는 경우 등).

FP2100에서 FTD 업그레이드

별도의 FXOS 번들이 없으므로 FP2100에서 FTD를 업그레이드하려면 다음 단계를 수행하십시오.

1단계. 호환성을 확인합니다.

FTD가 FMC에 의해 관리되는 경우(오프박스 관리) 소프트웨어 대상 FTD 릴리스 노트에서 호환성 섹션을 선택합니다.

2단계. 필요한 경우 먼저 FMC를 업그레이드합니다. 항상 FTD 대상 소프트웨어 버전과 같거나 더 높은 FMC 소프트웨어 버전을 실행합니다.

3단계. FTD를 업그레이드합니다.

FP4100/9300에 대해 문서화된 것과 동일한 절차를 사용하십시오. FTD를 업그레이드하기 전에 읽 어야 할 중요한 문서:

• FTD 릴리스 정보(예: 버전 6.3.0.2로 업그레이드하려는 경우 6.3.0.2 릴리스 정보를 확인하여 업그레이드 경로 및 모든 관련 세부 정보를 확인하십시오.)

<u>릴리스 정보</u>

• FMC 업그레이드 가이드(장: 업그레이드 Firepower Threat Defense: 기타 장치)

<u>Cisco Firepower Management Center 업그레이드 가이드, 버전 6.0-7.0</u>

# 다음을 확인합니다.

현재 이 설정에 사용 가능한 확인 절차는 없습니다.

# 문제 해결

현재 이 구성의 문제를 해결하는 데 사용할 수 있는 특정 정보가 없습니다.

# 관련 정보

- <u>FXOS 호환성 가이드</u>
- <u>Cisco Firepower NGFW 설명서</u>
- <u>기술 지원 및 문서 Cisco Systems</u>

이 번역에 관하여

Cisco는 전 세계 사용자에게 다양한 언어로 지원 콘텐츠를 제공하기 위해 기계 번역 기술과 수작업 번역을 병행하여 이 문서를 번역했습니다. 아무리 품질이 높은 기계 번역이라도 전문 번역가의 번 역 결과물만큼 정확하지는 않습니다. Cisco Systems, Inc.는 이 같은 번역에 대해 어떠한 책임도 지지 않으며 항상 원본 영문 문서(링크 제공됨)를 참조할 것을 권장합니다.